## séance #05 : please welcome...

# PoppyErgoJr !

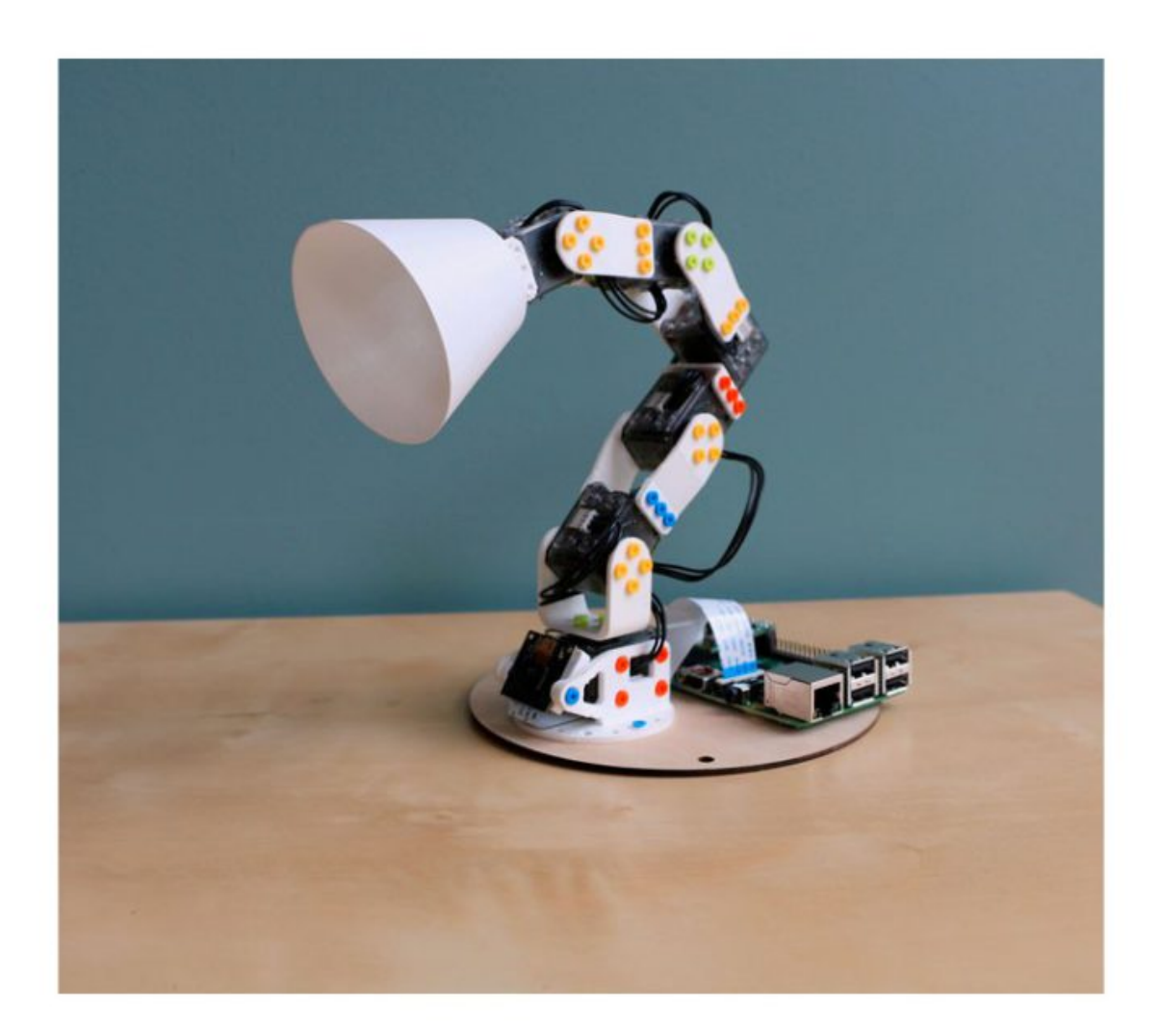

Bienvenue à PoppyErgoJr, petit dernier de la famille <u>Poppy</u>, robots développés par le laboratoire de recherche INRIA.

#### ÉTAPE 1 : CONNECTER LE ROBOT

Pour chacune des séances de robotique, il faudra soigneusement respecter le protocole indiqué sur la page « Connecter un robot en salle 1110 », accessible dans la catégorie « Liens Utiles » en haut à droite de cette page.

#### ÉTAPE 2 : REMARQUES SUR LES MOTEURS.

- Les six moteurs se nomment m1 (premier, en bas), m2, m3, m4, m5 et m6 (dernier, en haut).
- Ces moteurs se commandent en leur indiquant un angle de rotation, compris entre -90° et 90°.
- Les moteurs peuvent être mis dans deux états :
  - COMPLIANT : le moteur est souple, peut être manipulé à la main.
  - *STIFF* : le moteur est raide, prêt à effectuer un mouvement programmé. Ne pas le manipuler à la main !

🙀 set motor(s) 🙀 all motors compliant -

#### ÉTAPE 3 : PREMIER MOUVEMENT.

- Mettez tous les moteurs en stiff.
- Mettez tous les moteurs à 0 en 2 secondes.

n 😰 set position(s) 🕕 of motor(s) 🙀 all motors in 🕐 seconds | wait ?

### ÉTAPE 4 : PREMIER DÉFI.

- Mettre le moteur m6 en stiff
- Créer une variable « ang » qui commandera l'angle du moteur m6. Faire en sorte que la valeur de cette variable soit modifiable à la souris par un curseur.
- Si l'angle du moteur m6 est positif, il faut que toutes les diodes du robot s'allument en bleu. Sinon, en rouge.

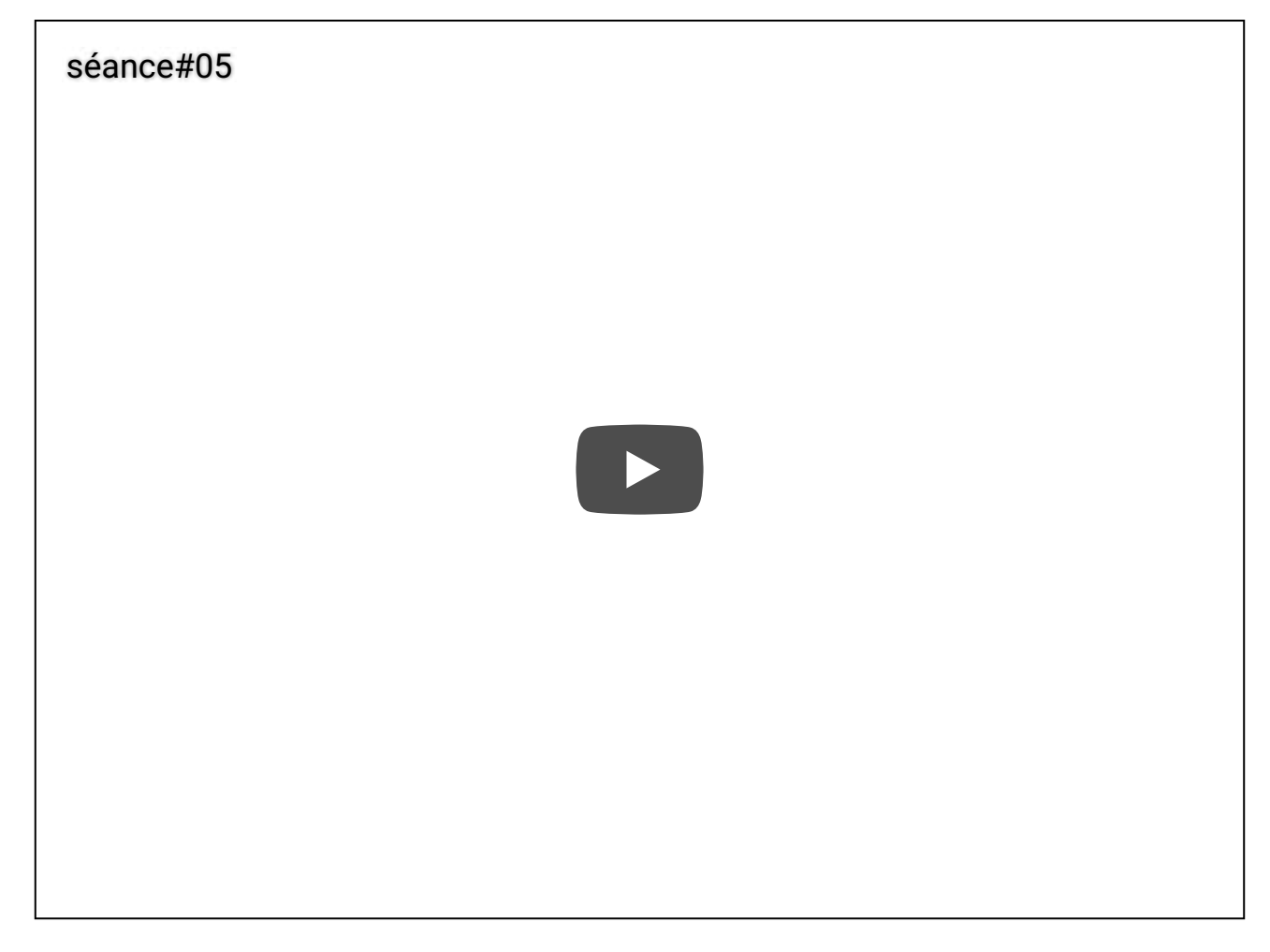

Gilles Lassus / 26 octobre 2016

ICN / Fièrement propulsé par WordPress